パソコンからの初期設定方法は「手続き完了のお知らせ」裏面をご覧ください。

# 初期設定(スマートフォン・タブレット版)

インターネットバンキングサービスを始めてご利用いただく際は、「初期設定」が必要となりますので、次の順 で初期設定を実施してください。

なお、迷惑メール対策をされている方は、下記ドメインからの電子メールを受信できるように設定してください。 「@masushin.jp」

【注意】

スマートフォン・タブレットご利用時のブラウザは以下のご利用を推奨いたします。

下記以外のブラウザは当組合インターネットバンキングでサポートされていないことがあり、 正常に動作しない場合があります。

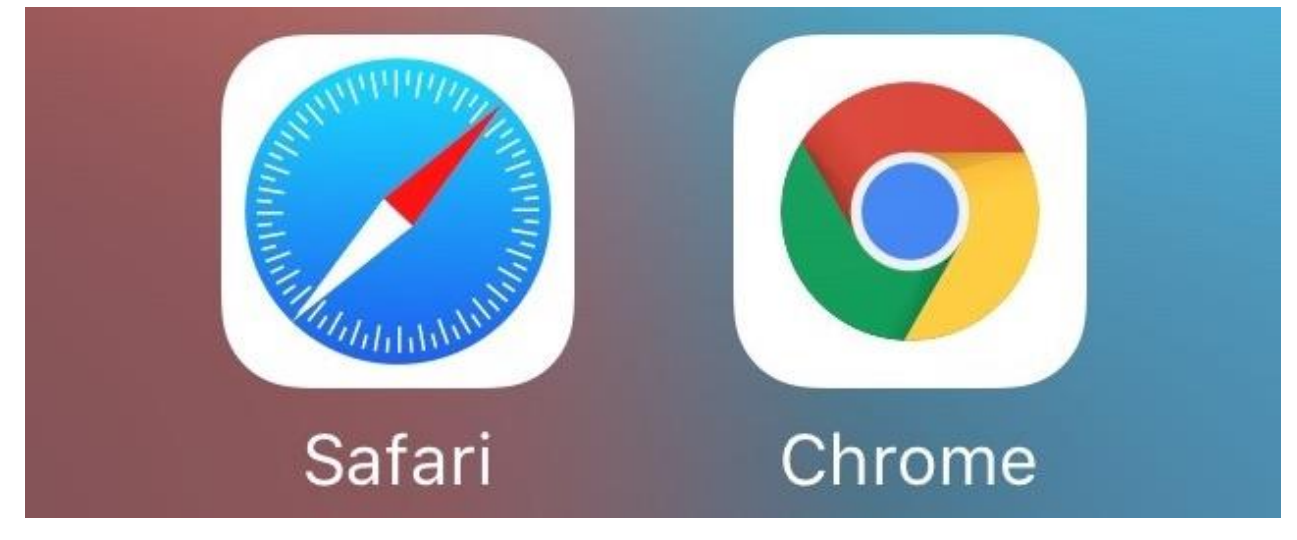

※ iPhone (iOS) をご利用の方は「Safari」、Android 端末をご利用の方は「Chrome」を利用してください。
 ※ 当サービスのサポート状況は以下よりご確認ください。

https://www.dokodemobank.ne.jp/anserparasol/environment/smartphone.asp

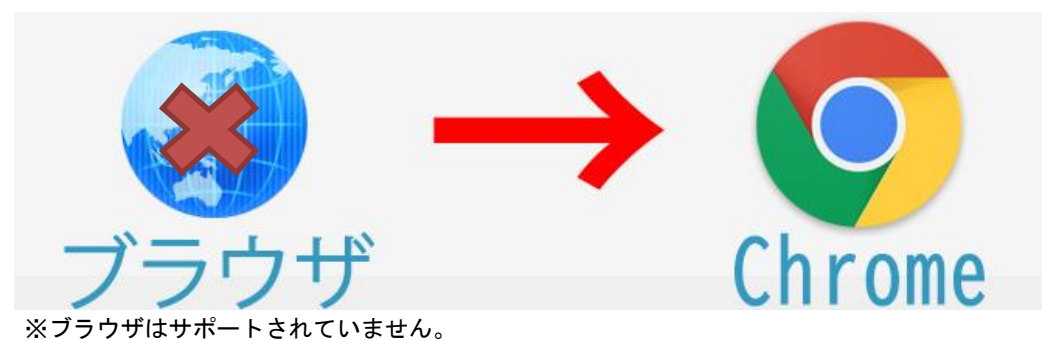

Andoroid 端末の方は、以下 Chrome をご利用ください。

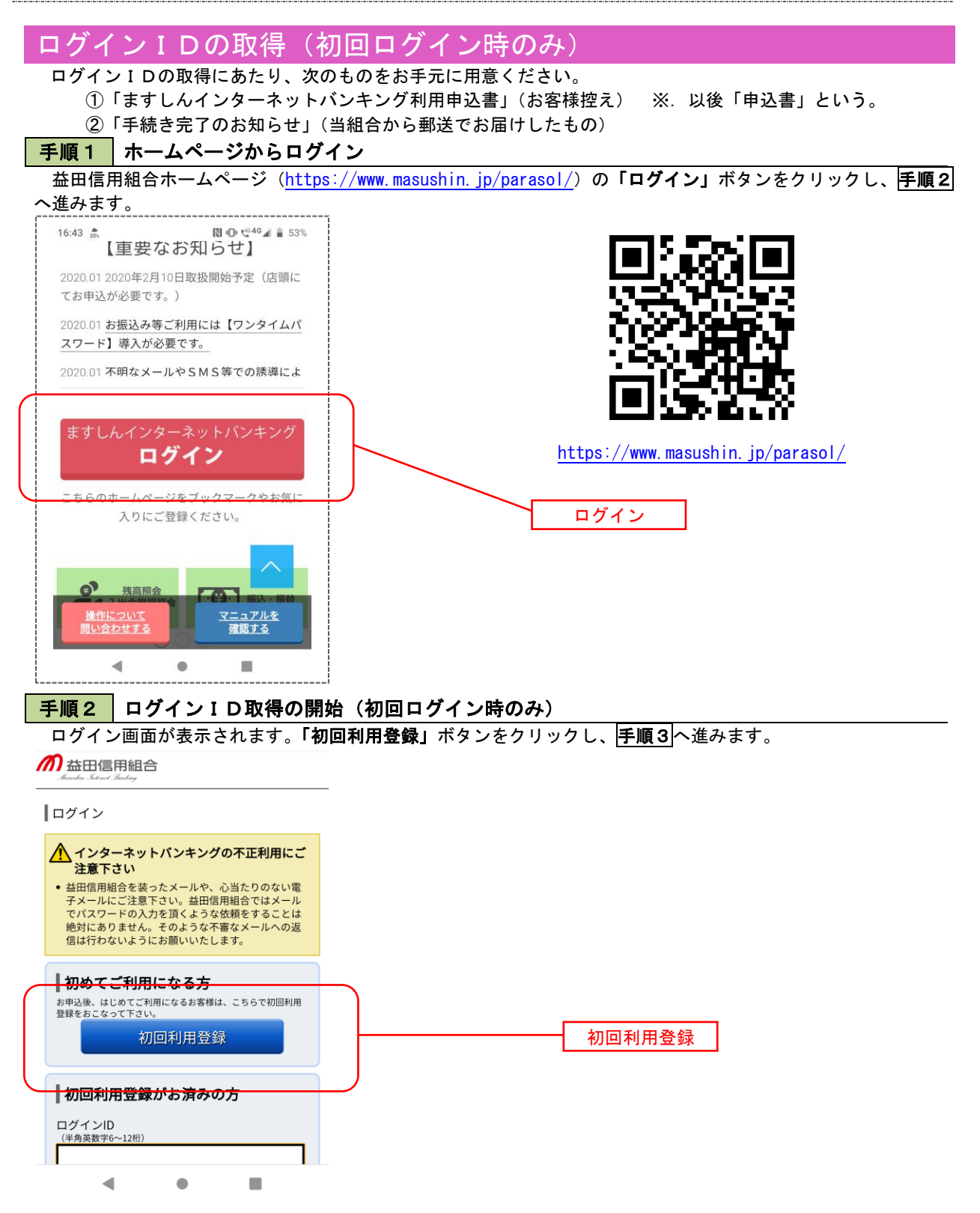

ログインID取得(お客様情報入力)画面 が表示されます。お手元の「手続き完了のお 知らせ」に記載されている情報をもとに、お

客様情報欄に支店番号、科目、口座番号を入

次に、ログインパスワード入力欄に「手続 き完了のお知らせ」に記載されている「初回

ログインパスワード」、確認用パスワード入力

欄に「申込書」にお客様がご記入いただいた

入力が<u>完了し</u>ましたら「次へ」ボタンをクリ

「仮確認用パスワード」を入力します。

カします。

### 手順3 お客様情報、パスワードを入力

益田信用組合

#### ■ログインID取得(お客様情報入力)

当組合からお送りしました「手続き完了のお知らせ」とお 申込時にお取引店よりお受け取りいただいた「申込書控 え」をご用意ください。

#### ┃お客様情報の入力

当組合からお送りしました「手続き完了のお知らせ」に記 載されている、代表利用口座の支店番号・口座番号を入力 してください。科目につきましては、「申込書控え」をご 確認ください。

| [必須] 支店番号     | ックし、 <b> 手順4 </b> へ進みます。          |
|---------------|-----------------------------------|
| (半角数字3桁)      |                                   |
| 019           |                                   |
| [必須] 科目       |                                   |
| 普通預金 ▼        | お客様情報欄                            |
| [必須] 口座番号     | ①支店番号を入力( <u>3桁</u> 入力)<br>②科目を選択 |
| (半角数字)        | ③口座番号を入力( <u>7桁</u> 入力)           |
| OC 79         |                                   |
| ┃ログインパスワードの入力 |                                   |

┃ログインパスワードの入力

当組合からお送りした「手続き完了のお知らせ」に記載さ れている「初回ログインパスワード」を入力してくださ い。

| [必須] ログインパスワード | ログインパスワード入力欄                       |
|----------------|------------------------------------|
|                | ④初回ログインパスワードを入力<br>当組合から郵送する毛続き完了の |
| 確認用パスワードの入力    | お知らせに記載しております。                     |

申込書にご記入いただいた「仮確認用パスワード」を入力 してください。

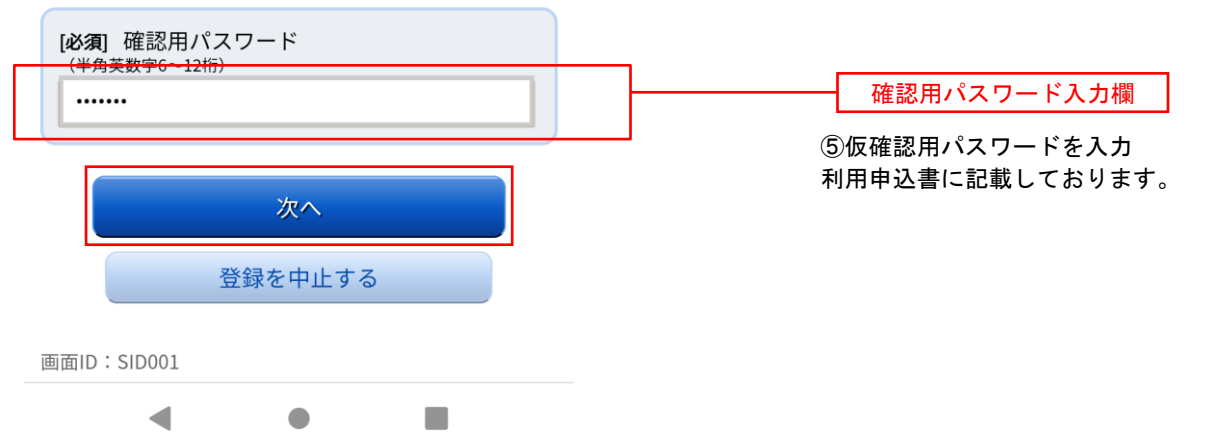

### 手順4 ログインIDの取得

ログインID取得(登録情報入力)画面が表示されます。

インターネットバンキングにログインする際に必要となる、「ログインID」を登録します。登録内容欄にお客様任意のログインIDを入力後、「ID登録実行」ボタンをクリックし、手順5へ進みます。

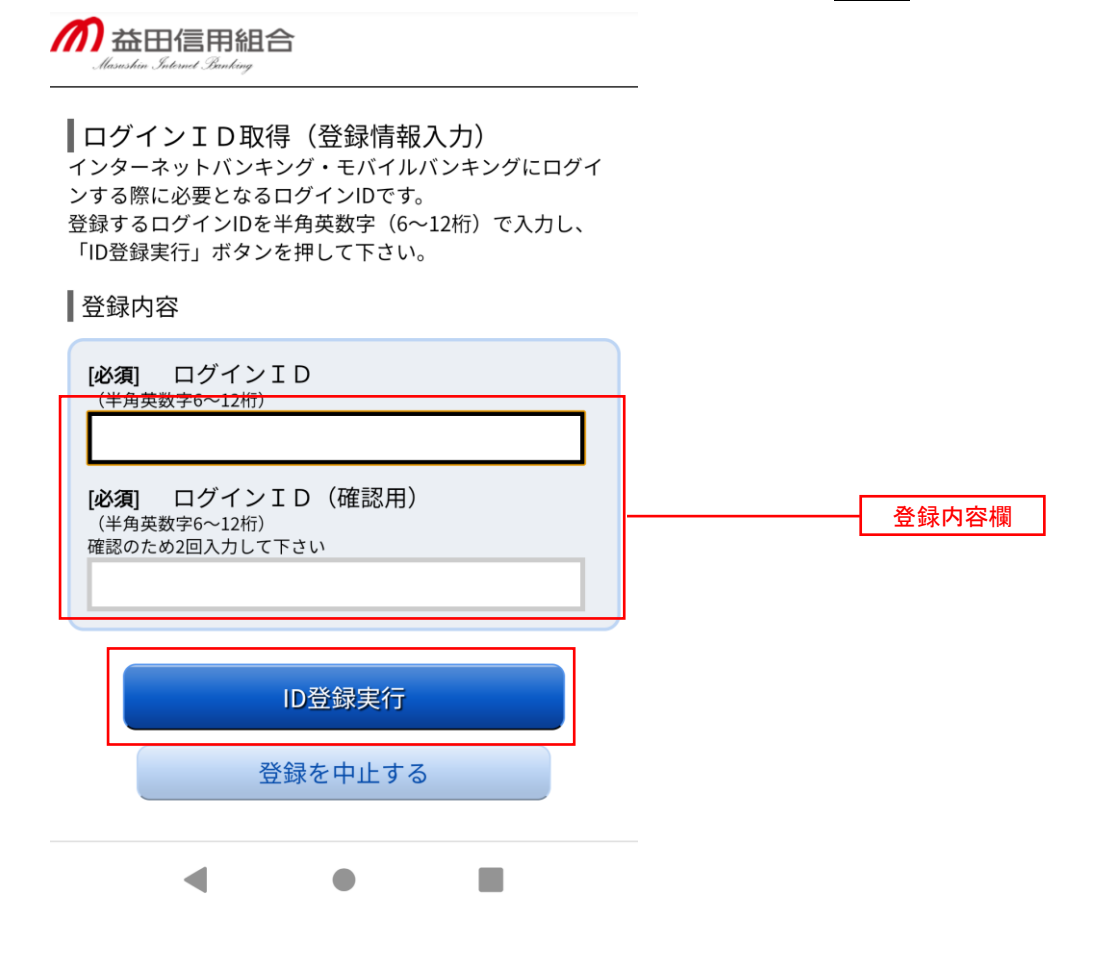

☆ログインIDは、お客様が6桁~12桁の任意の半角英数字でご登録ください。英字数字の混在が必須です。ログインパスワードや確認用パスワードと同じものは登録できません。
 ☆入力いただいたログインIDが他のお客様により既にご登録されている場合は、ご登録いただけません。その際は、別のログインIDで再度ご登録をお願いします。
 ☆ご登録いただいたログインIDは、以後、インターネットバンキングを利用する際に毎回必要となりますので、お忘れにならないようご注意ください。

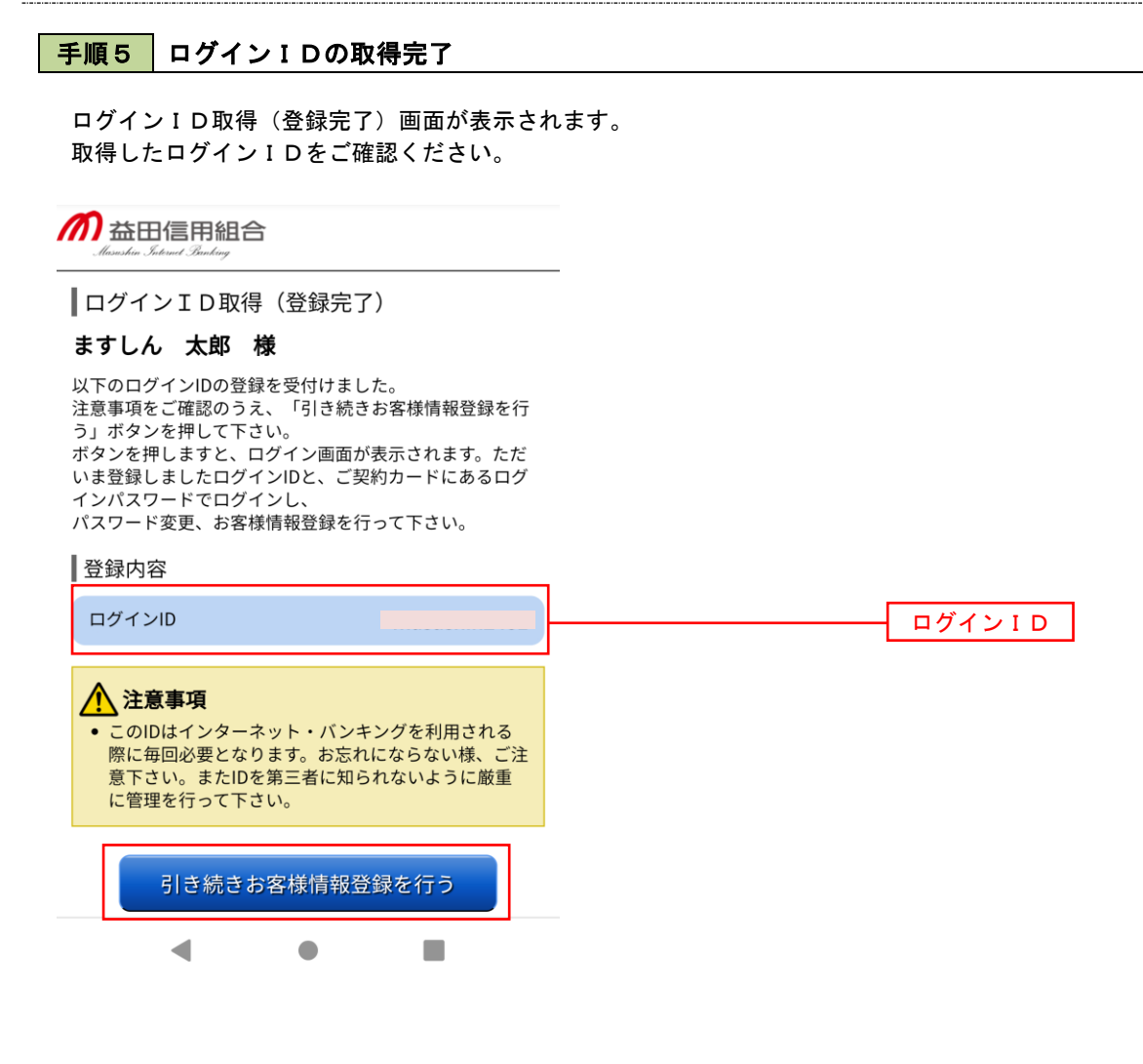

引き続きお客様情報登録を行ってください。 「引き続きお客様情報登録を行う」ボタンをクリックし、ログイン画面へ進みます。

操作手順については、次頁「初回ログイン」の**手順2**より実施してください。

# 初回ログイン

ログインIDの取得後、インターネットバンキングサービスに初めてログインされる場合、以下の手順にて操作してください。お客様情報の登録やパスワードの変更、メールアドレスなどの登録を行います。

### 手順1 ホームページからログイン

益田信用組合ホームページのトップ画面に表示されている、「**ログイン**」ボタンをクリックし、**手順2**へ進みます。

### 手順2 ログイン情報の入力

ログイン画面が表示されます。

ログイン情報欄の「ログインID」にログインID取得で登録したIDを入力します。また、「ログインパスワ ード」には「手続き完了のお知らせ」に記載されている「初回ログインパスワード」を入力してください。 入力が完了いたしましたら、「ログイン」ボタンをクリックし、**手順3**へ進みます。

| M 益田信用組合<br>Alasuskia Jatenal Bunking                                                       |                                                           |
|---------------------------------------------------------------------------------------------|-----------------------------------------------------------|
| わめてご利用になる方<br>お申込後、はじめてご利用になるお客様は、こちらで初回利用<br>登録をおこなって下さい。<br>初回利用登録                        |                                                           |
| 初回利用登録がお済みの方                                                                                |                                                           |
| ログインID<br>(半角英数字6~12桁)<br>ログインパスワード<br>(半角英数字6~12桁)<br>・・・・・・・・・・・・・・・・・・・・・・・・・・・・・・・・・・・・ | ログインID・・・初期設定手順4で作成したID<br>ログインパスワード・・・「手続き完了のお知ら<br>せ」記載 |
| 画面ID:SLI001                                                                                 |                                                           |
| < ● ■                                                                                       |                                                           |

| ┃ログイン(追加認証登録)<br>質問ごとに回答を入力し、「登録を確定する」ボタンを押<br>して下さい。 | 入力が完了しましたら、 <b>「登録を確定する」</b><br>ンをクリックし、 <b>手順4</b> へ進みます。<br> |
|-------------------------------------------------------|----------------------------------------------------------------|
| ┃追加認証登録                                               |                                                                |
| [必須] 質問1                                              |                                                                |
| 選択して下さい▼                                              |                                                                |
| [必須] 回答1                                              |                                                                |
| (全角16文字以内)                                            |                                                                |
|                                                       |                                                                |
| [必須] 質問 2                                             |                                                                |
| 選択して下さい  ▼                                            | (                                                              |
| [必須] 回答 2                                             | インターネットバンキングを普段                                                |
| (全角16文字以内)                                            | 利用しているパソコン等以外からア                                               |
| 半沢直樹                                                  | クセスされた場合、こ本人さまかとうか確認するため 「秘密の質問」・                              |
|                                                       | 「秘密の回答」による追加の本人確                                               |
| [必須] 質問 3                                             | 認を行う機能です。                                                      |
| ペットの名前は? 🔻                                            | 万が一、第三者にログインID、                                                |
| [必須] 回答 3                                             | ても、当機能による秘密の質問に回                                               |
| (全角16文字以内)                                            | 答できなければログインが出来ず、                                               |
| 二郎                                                    | 不正使用を防止することが可能とな                                               |
|                                                       | るセキュリティです。                                                     |
| ▲ ご注音                                                 | 例1:普段は自宅のパソコンから利                                               |
| <ul> <li>・次回以降のログイン時、回答が認証に必要となる場</li> </ul>          | 用しており、自宅以外のパソコン                                                |
| 合がございます。<br>回答内容をご確認の上、確認用チェックボックスを                   | でインターネットバンキンクにア                                                |
| 選択し、「登録を確定する」ボタンを押して下さ<br>い。                          |                                                                |
|                                                       | 例2:普段は自宅のパソコンから利                                               |
| ✓ 確認しました。                                             | 用しており、出先にてスマートフ                                                |
|                                                       | オンに し インダーネットハンキングにアクセスした場合                                    |
| 登録を確定する                                               |                                                                |
| 中止する                                                  |                                                                |
| ТТУЮ                                                  |                                                                |

注. 追加認証項目が未登録の場合に表示されます。

手順3 リスクベース認証(追加認証登録)

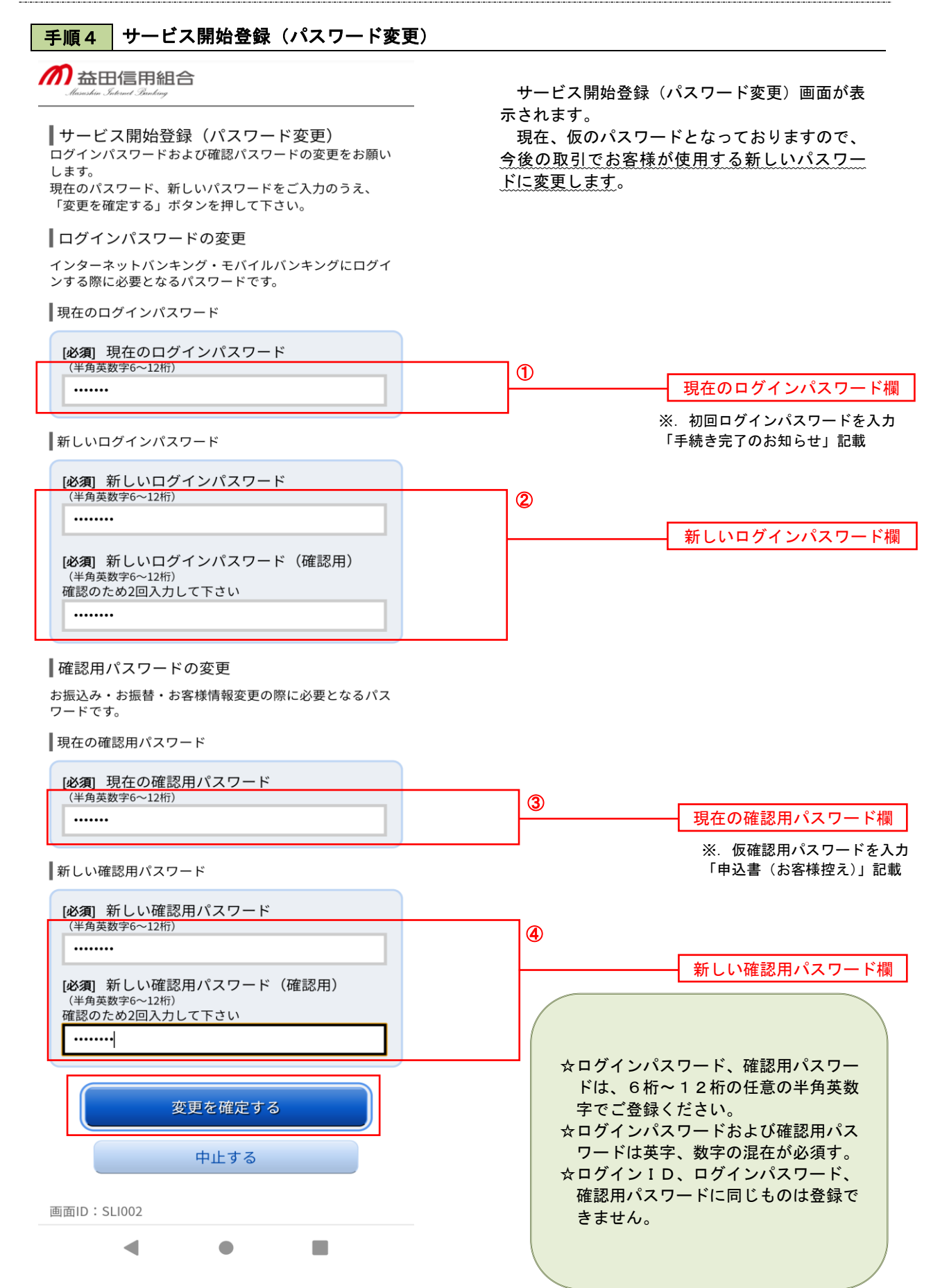

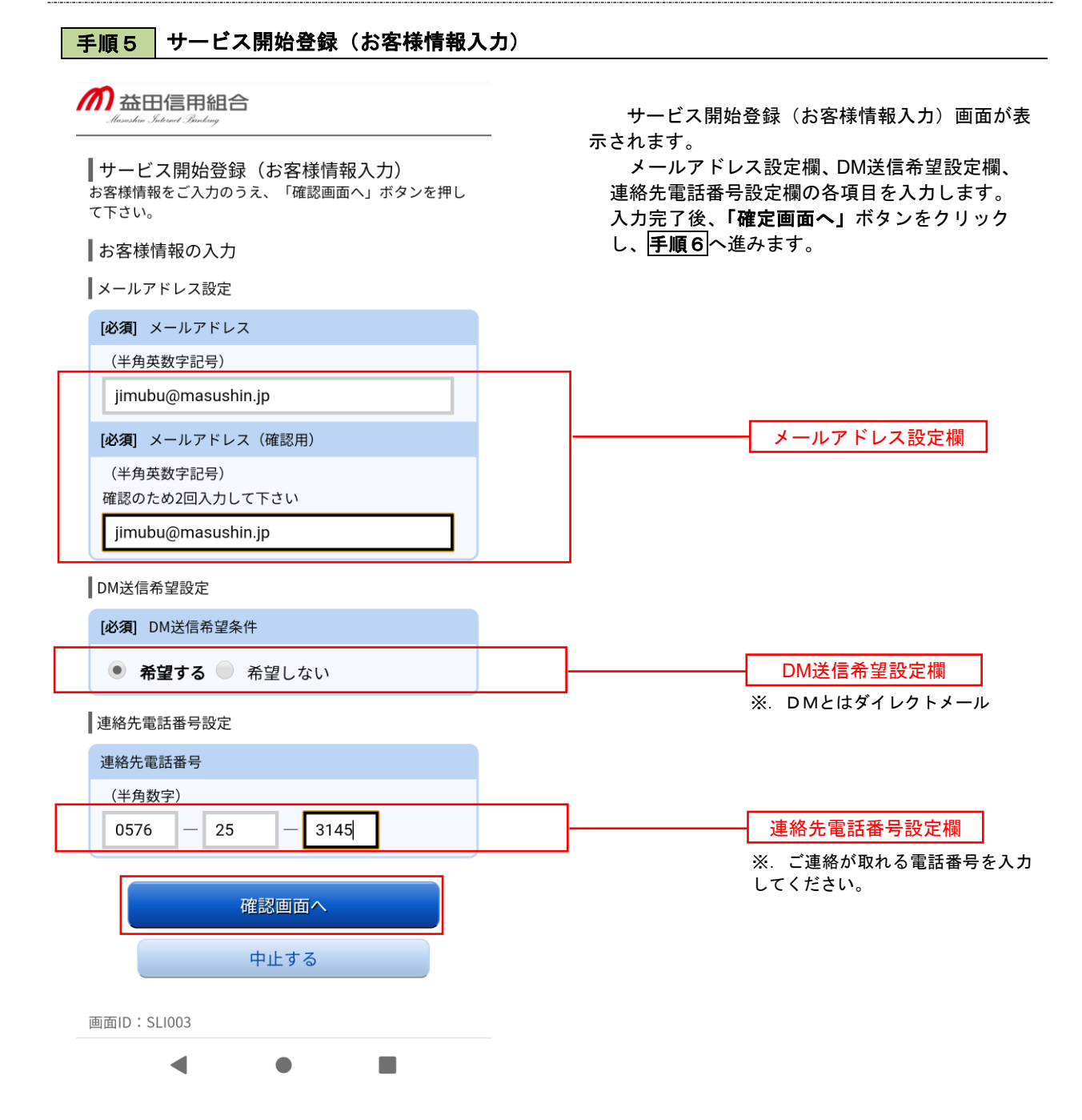

### 手順6 サービス開始登録(入力内容確認)

サービス開始登録(入力内容確認)画面が表示されます。 前画面で入力した内容をご確認のうえ、よろしければ、確認用パスワード入力欄に手順4 で登録した新しい「確 認用パスワード」を入力して、「登録を確定する」ボタンをクリックし、手順7 へ進みます。

# Masshin Jutrant Branking

■ ログイン(入力内容確認) 入力内容をご確認のうえ、確認用パスワードを入力し、 「登録を確定する」ボタンを押して下さい。

■お客様情報の確認

メールアドレス設定

メールアドレス

jimubu@masushin.jp

DM送信希望設定

DM送信希望条件

希望する

連絡先電話番号設定

連絡先電話番号

0576-25-3145

確認用パスワードの入力

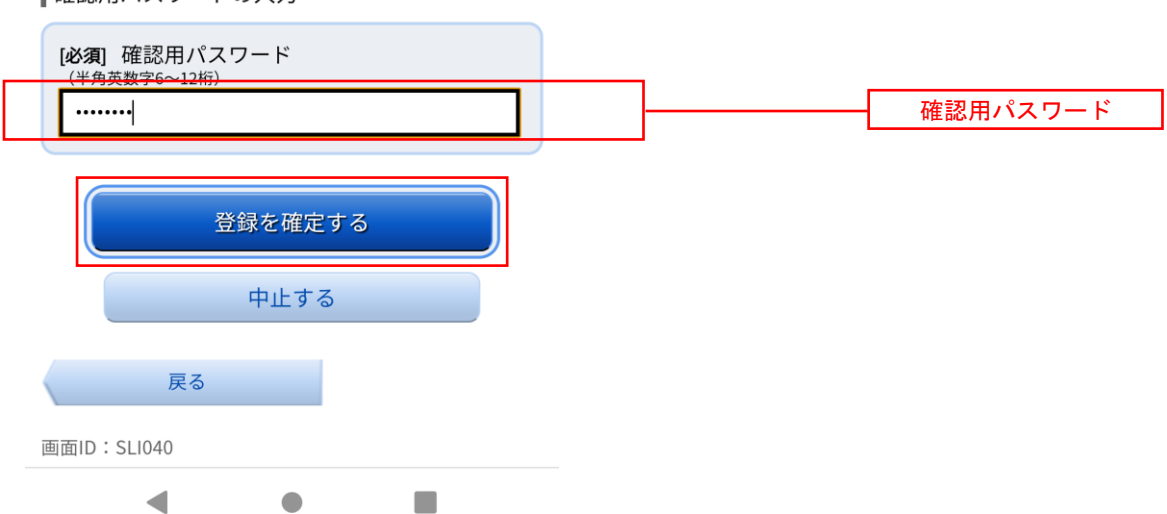

# 手順7 お客様情報登録完了

サービス開始登録(お客様情報登録完了)画面が表示されます。お客様情報欄の内容をご確認ください。 よろしければ、「次へ」ボタンをクリックしてください。

| ログイン(お客様情報<br>以下のお客様情報の登録を5     | 報登録完了)<br>受け付けました。 |
|---------------------------------|--------------------|
| お客様情報の確認                        |                    |
| ┃メールアドレス設定                      |                    |
| メールアドレス                         | jimubu@masushin.jp |
| DM送信希望設定                        |                    |
| DM送信希望条件                        | 希望する               |
| 連絡先電話番号設定                       |                    |
| 連絡先電話番号                         | 0576-25-3145       |
| 追加認証登録の質問・回答                    | \$                 |
| 出身地は?<br>最も感動した小説は?<br>ペットの名前は? |                    |
|                                 | 次へ                 |
| 画面ID:SLI041                     |                    |
| •                               | •                  |

# ワンタイムパスワード

### ワンタイムパスワードの初期設定

### ソフトウェアトークンの発行

### 手順1 ソフトウェアトークン発行情報の入力

### 

ワンタイムパスワード利用申請(ソフトウェ アトークン)

発行完了

#### ソフトウェアトークンを発行します。送付先メールアドレ ス、利用開始パスワードを入力し「確定する」ボタンを押 してください。

こちらをお読みください

ワンタイムパスワード申請情報

トークンを発行する端末のメールアドレスを入力してくださ

い。

[必須] メールアドレス(半角英数字記号)

jimubu@masushin.jp

[必須] メールアドレス(確認用)

(半角英数字記号) 確認のため2回入力してください

jimubu@masushin.jp

トークン発行時に必要となる利用開始パスワードを4〜8桁の数 字で登録してください。 利用開始パスワードは、お控えいただくかお忘れにならないよ うご注意ください。

[必須]利用開始パスワード

....

[必須]利用開始パスワード(確認用)

確認のため2回入力してください

....

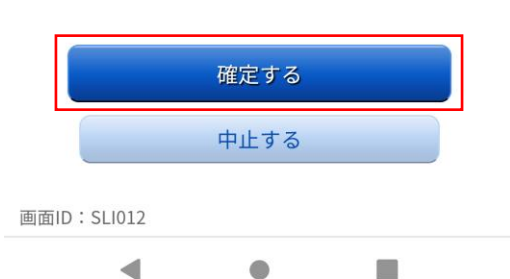

トークン発行(ソフトウェアトークン発行情報入 カ)画面が表示されます。 送付先メールアドレスの指定欄にワンタイムパス ワードを表示させるスマートフォンもしくは携帯電

話の「メールアドレス」を入力します。 また、利用開始パスワードの指定欄に「利用開始 パスワード(※)」を入力して、「次へ」ボタンをク リックし、**|手順2|**へ進みます。

※.「利用開始パスワード」は、常時使用するパス ワードではなく、この後の「アプリの初期設定」 手続き時のみ利用するものです。ここでは、お 客様任意のパスワードを入力してください。

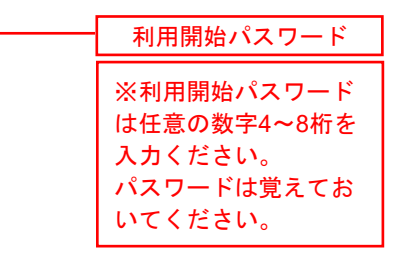

送付先メールアドレス

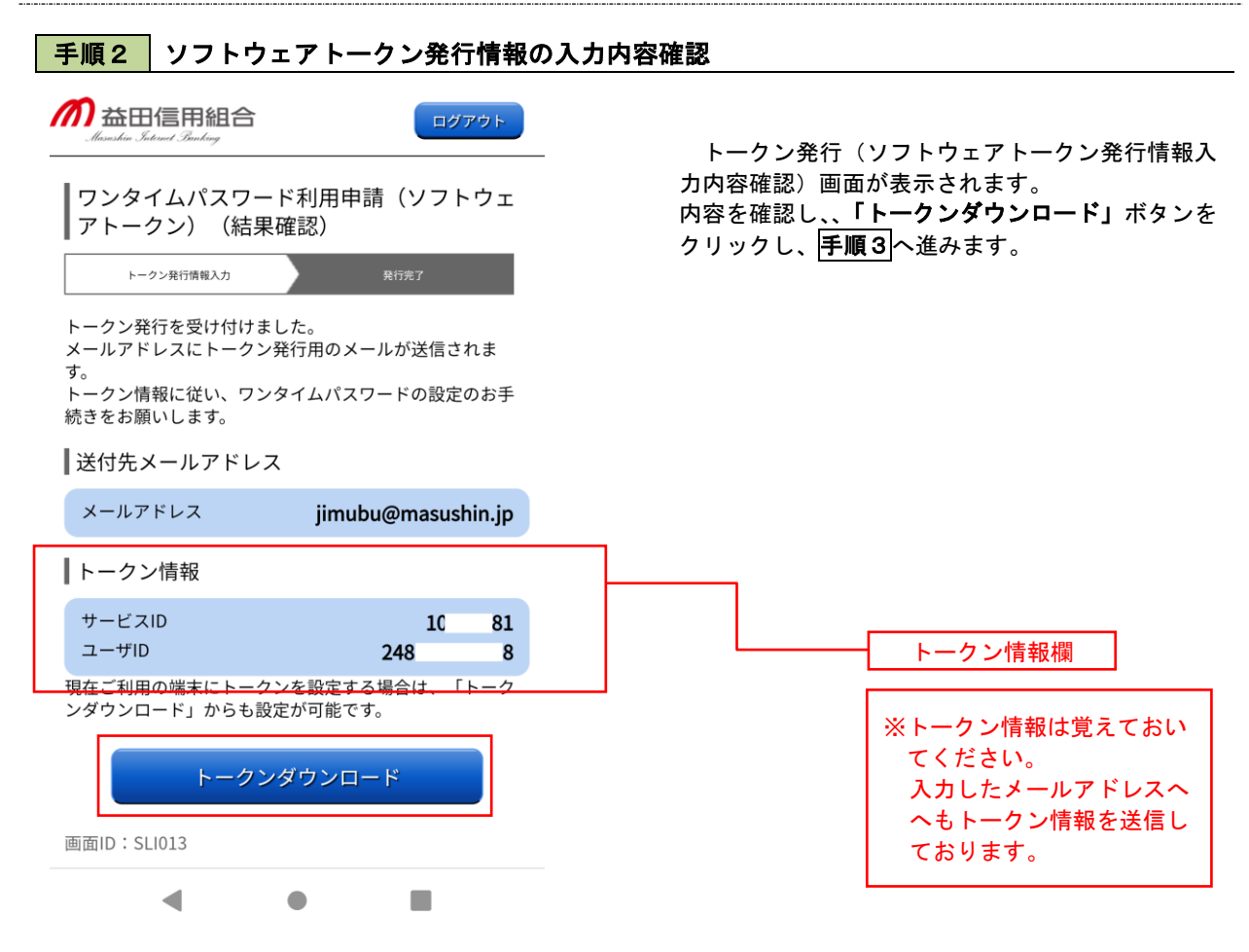

### 手順3 ワンタイムパスワードアプリのダウンロード

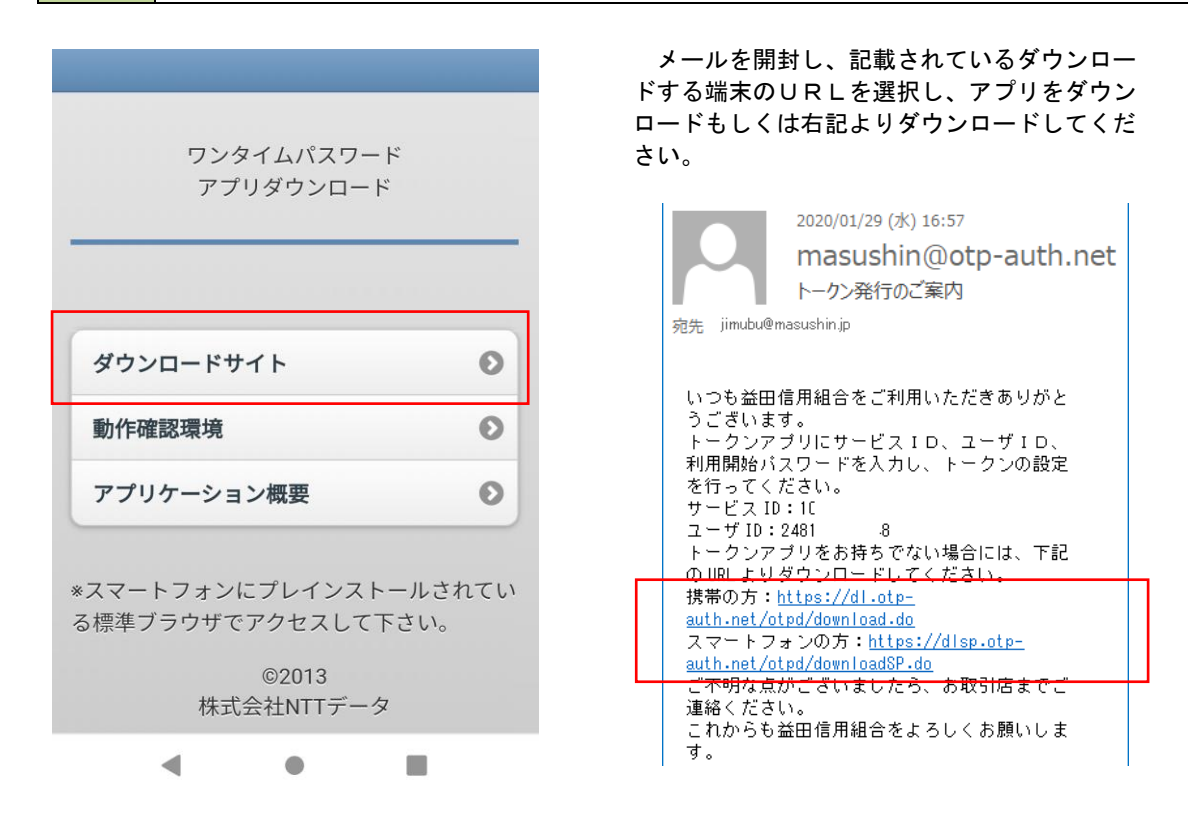

| 手順4 ワンタイム                                          | パスワードアこ                   | プリのインストール                                                    |
|----------------------------------------------------|---------------------------|--------------------------------------------------------------|
| ← Google Play<br>「フンタイ<br>ド<br>NTT DATA COR        | く :<br>ムパスワー<br>RPORATION | インストールが完了したら、アプリを起動していください。<br>右記はアンドロイドイメージ(GooglePlayイメージ) |
| アンインストー<br>開く<br>最終更新: 2019/11/13<br>一部機能の改善をしました。 | - <i>µ</i><br>→           |                                                              |
| このアプリを評価<br>ご意見をお聞かせください<br>☆ ☆ ☆<br>レビューを書く       | ☆ ☆                       |                                                              |

### 手順5 ワンタイムパスワードアプリの初期設定

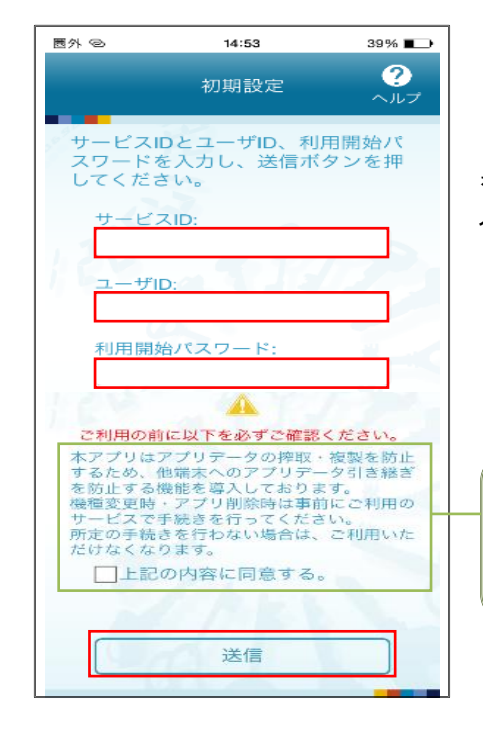

ワンタイムパスワードアプリを起動します。 初期設定画面が表示されます。

「サービス I D」、「ユーザ I D」には、P12の**手順2**で表示された I D を、「利用開始パスワード」には、P11の**手順1**で入力したパスワードを 入力し、「送信」ボタンをクリックします。

※. 機種変更時・アプリ削除時は、事前に「ワンタイムパスワード アプリの利用解除」を行ってください。 また、機種変更後においては、再度アプリのダウンロードおよび 初期設定が必要となります。

### 手順5 初期設定完了

初期設定完了画面が表示されます。

「次へ」ボタンをクリックすると、8桁のワンタイムパスワードが表示されます。 また、当信用組合の名称が表示されていることをご確認ください。

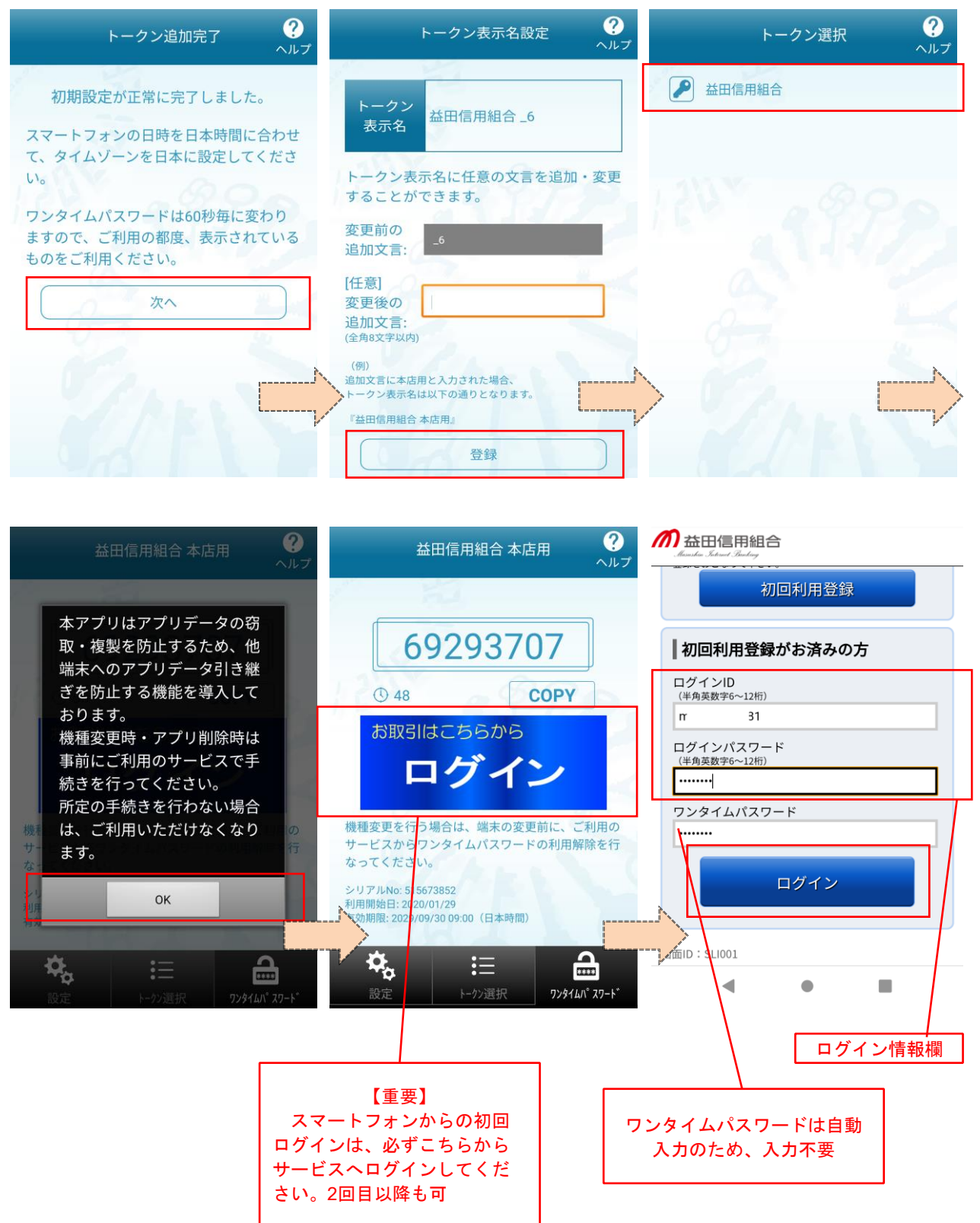